## Grant Tracker allows you to:

- request a copy of your grant letter
- update your contact, staff, and payment information
- check the status of your grant payments
- submit and monitor reports due on your grant
- receive email notifications on reports due and payments disbursed

## OPEN SOCIETY INSTITUTE

The Open Society Institute, a private operating and grantmaking foundation, aims to shape public policy to promote democratic governance, human rights, and economic, legal, and social reform. On a local level, OSI implements a range of initiatives to support the rule of law, education, public health, and independent media. At the same time, OSI works to build alliances across borders and continents on issues such as combating corruption and rights abuses.

OSI was created in 1993 by investor and philanthropist George Soros to support his foundations in Central and Eastern Europe and the former Soviet Union. Those foundations were established, starting in 1984, to help countries make the transition from communism. OSI has expanded the activities of the Soros foundations network to other areas of the world where the transition to democracy is of particular concern. The Soros foundations network encompasses more than 60 countries, including the United States.

#### INTRODUCING

Grant Tracker

# www.soros.org/grants/manage

Grant Tracker is a tool developed by the Open Society Institute (OSI) for online management of grants made or administered by OSI.

# GETTING STARTED

To set up your Grant Tracker account, please go to http://www.soros.org/grants/manage.

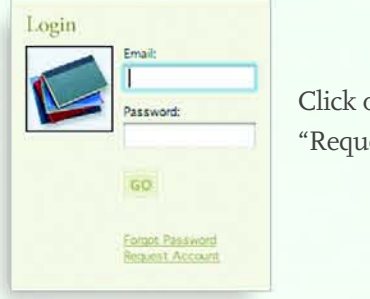

Click on the "Request Account" link.

You will first be required to enter a valid email address, and then submit some basic information. including the grant number printed on your grant agreement letter and a password (note: the password must be at least eight characters). OSI will respond to your request for an account within five business days.

Once your request is approved, please return to the login page to enter the system.

Your email address will be your username, and the password you provided during registration will remain the same.

### MANAGING YOUR GRANT

#### Requesting a copy of your grant letter

To obtain a copy of your executed grant letter, click on the "Grant Letter" link, which will ask you to provide the email address to which you would like the letter sent. If there has been an amendment to your grant, this will be available through the "Grant Amendment" link.

#### Updating addresses

To update your address or the address of a partnering organization (if applicable), click on the hyperlinked name of the addressee. Other addresses are posted for individual grant recipients only.

Adding/removing staff (not applicable to scholarship grants) To provide online access to unlisted staff, click on the "add staff" link. To remove staff no longer associated with a grant, click on the staff member's hyperlinked name and then click "delete."

#### Submitting reports

To submit a grant report, click on the hyperlinked name of the report. A screen will open with instructions on how to submit the report. Please note that if your report is to be submitted by attaching a document, you will be unable to make changes to your attachment once you have selected "submit" and have confirmed that selection. Any reports mailed to OSI will be manually entered by OSI, and status updates will be posted to your Grant Tracker account.

#### Entering bank information

Login

You are log

Charge Pa Log Out

OSI-Staf

Grants Of

Grant payment type (wire or check) is determined by OSI. If grant payment is to be made by wire, please click the "wire" hyperlink to enter, edit, or confirm the details of the wire transfer. Likewise, if payment is to be made by check, please click the "check" hyperlink to ensure the correct mailing address.

|                  | 4 Grant Partitul                                                               |              |                                           |             |           |      |  |         |
|------------------|--------------------------------------------------------------------------------|--------------|-------------------------------------------|-------------|-----------|------|--|---------|
| 21.1.2           | Grant Detail                                                                   |              |                                           |             |           |      |  |         |
| gged in as: Gary | Summary                                                                        |              |                                           |             |           |      |  |         |
|                  | Grant ID: 10008386                                                             |              |                                           |             |           |      |  |         |
|                  | Individual:                                                                    |              |                                           |             |           |      |  |         |
|                  | 1 Main Street                                                                  |              |                                           |             |           |      |  |         |
| 2                | Anytown NY 12345                                                               |              |                                           |             |           |      |  |         |
|                  | United States                                                                  |              |                                           |             |           |      |  |         |
| licer            | Other Addresses                                                                |              |                                           |             |           |      |  |         |
|                  | University Address:                                                            |              |                                           |             |           |      |  |         |
|                  | Gary Smith University A                                                        | venue, Colle | ige Town, CA                              | 98765 Unite | d States  |      |  |         |
|                  | Gary Smith 123 Internsl                                                        | hip Boulevar | d, Chicago, IL                            | 54321 Unite | ed States |      |  |         |
|                  |                                                                                |              | 18 19 19 19 19 19 19 19 19 19 19 19 19 19 |             |           |      |  |         |
|                  | Purpose                                                                        |              |                                           |             |           |      |  |         |
|                  | The purpose of this grant is to provide support for your charitable activity . |              |                                           |             |           |      |  |         |
|                  | Court Letter(a)                                                                |              |                                           |             |           |      |  |         |
|                  | Grant Letter(s)                                                                |              |                                           |             |           |      |  |         |
|                  | Grant Letter                                                                   |              |                                           |             |           |      |  |         |
|                  | Program Area                                                                   |              |                                           |             |           |      |  |         |
|                  | Undergraduate Exchange Program<br>Reporting                                    |              |                                           |             |           |      |  |         |
|                  |                                                                                |              |                                           |             |           |      |  |         |
|                  |                                                                                |              |                                           |             |           |      |  | Reports |
|                  | Narrative Final Report                                                         | 31           | -Dec-04*                                  |             | Pendin    | 9    |  |         |
|                  | Financial Final Report 31-Dec-04 23-Dec-04 Submitted                           |              |                                           |             |           |      |  |         |
|                  | These internits payments control or make in there are everyour praint reports. |              |                                           |             |           |      |  |         |
|                  | Payment                                                                        |              |                                           |             |           |      |  |         |
|                  | Payee Name/Address                                                             | Amount       | Due                                       | Status      | Reference | Date |  |         |
|                  | Smith, Gary                                                                    | \$10.00      | 01-Mar-05                                 | Pending     |           |      |  |         |
|                  | A.C. # 100000000                                                               |              |                                           | ( when      |           |      |  |         |
|                  | APA 000000 )                                                                   | \$10.00      | 01-540-05                                 | Readine     |           |      |  |         |
|                  | ( 1.5 tain Street)                                                             | 310.00       | et-sep-03                                 | ( Check)    |           |      |  |         |
|                  | United States                                                                  |              |                                           |             |           |      |  |         |
|                  |                                                                                |              |                                           |             |           |      |  |         |

# EMAIL REMINDERS

Grant Tracker will send automated email notifications for payments made and reports due. As these messages are system-generated, you will not be able to respond to them. If you have questions about your grant, please get in touch with one of the OSI contacts listed in your Grant Tracker grant record.

| C, & Soros Poundatio | ons Network                                                                                                    |                                                                 | THE SHITTE                                               |         |
|----------------------|----------------------------------------------------------------------------------------------------|-----------------------------------------------------------------|----------------------------------------------------------|---------|
| Narrative Final      | Report                                                                                                    |                                                                 |                                                          |         |
| Upload Report        |                                                                                                    |                                                                 |                                                          |         |
| File Name:           |                                                                                                    | ( Brows                                                         | e[Attach]                                                |         |
|                      |                                                                                                    |                                                                 |                                                          |         |
|                      |                                                                                                    |                                                                 |                                                          |         |
|                      |                                                                                                    |                                                                 |                                                          |         |
|                      |                                                                                                    |                                                                 |                                                          |         |
|                      |                                                                                                    |                                                                 |                                                          |         |
|                      |                                                                                                    |                                                                 |                                                          | 1       |
|                      | OPEN SOCIETY INSTITU                                                                                                    | UTE                                                             |                                                          | *** []  |
|                      | OPEN SOCIETY INSTIT<br>S cost functional tweet<br>Hank Information<br>Current Bank                                                                                                    | ure<br>Bank Name<br>Sample Bank                                 | Acet. No.<br>XXXXXX000                                   | *** [1] |
|                      | OPEN SOCIETY INSTITU<br>S cost functionality of the second second se | UTE<br>Bank Name<br>Samble Dank<br>Gon. Any new bank created    | Acct. No.<br>X000X0000<br>Will be marked as current by d | efault. |
|                      | OPEN SOCIETY INSTITU<br>S cost functionality of the second second se | Bank Name<br>Samole Dank<br>don. Any new bank created           | Acct. No.<br>X00000000<br>will be marked as current by d | efault. |
|                      | OPEN SOCIETY INSTITU<br>S const fundationalistence<br>United States and States and States<br>OPEnse edit bank informat<br>ADD SAVE                                                                                                    | UTE<br>Bank Name<br>Sambie Dank<br>Joon Any new bank created    | Acct. No.<br>X000X0000<br>will be marked as current by d | efault. |
|                      | OPEN SOCIETY INSTITU<br>S Societ for Statement Hank<br>Current Bank<br>OPease edit bank Informat<br>ADD: SAVE                                                                                                    | UTE<br>Bank Name<br>Sampi: Bank<br>Jion. Any new bank created 1 | Acct. No.<br>X000X0000<br>Will be marked as current by d | efault. |
|                      | OPEN SOCIETY INSTITU<br>Executional Statution Heart<br>Hank Information<br>Current Bank<br>OPease edit bank Informat<br>ADD SAFE                                                                                                    | UTE<br>Bank Name<br>Sample Bank<br>Jon. Any new bank created t  | Acct. No.<br>X000X0000<br>will be marked as current by d | efault. |
|                      | Please edit bark informati<br>ADDO SARE                                                                                                    | UTE<br>Bank Name<br>Sample Bank<br>don. Any new bank created t  | Acct. No.<br>X000X0000<br>will be marked as current by d | efault. |
|                      | Please edit bark informati<br>ADDO SARE                                                                                                    | UTE<br>Bank Name<br>Sample Dank<br>don. Any new bank created t  | Acct. No.<br>X000X0000<br>will be marked as current by d | efault. |